# Chapter **2**

# OPERATION ENVIRONMENT AND SETUP METHOD

| 2.1 OPERATION ENVIRONMENT           | 2 – 2 |
|-------------------------------------|-------|
| 2.2 HOW TO INSTALL DC-7204          | 2 - 3 |
| 2.3 HOW TO CONNECT TO DC-204R/204Ra | 2 - 6 |
| 2.4 HOW TO UNINSTALL DC-7204        | 2 - 7 |

# 2.1 OPERATION ENVIRONMENT

#### **G** Connectable instrument to this software

DC-204R/DC-204Ra/DC-104R/DC-104Ra : up to 8 units

Instrument other than the above can not be connected to this software.

#### □ Personal computer

| •OS                             | : Windows Vista (SP1) / 7 / 8 / 8.1 / 10                     |
|---------------------------------|--------------------------------------------------------------|
| •CPU                            | : Pentium4, 1.6GHz or higher frequency                       |
| <ul> <li>Memory</li> </ul>      | : 256M byte or more is recommended                           |
| <ul> <li>Hard disk</li> </ul>   | : Necessary free space for installaeion is 10M bytes or more |
| <ul> <li>Display</li> </ul>     | : Resolution 1024 X 768 dots or more                         |
| <ul> <li>Peripherals</li> </ul> | : CD-ROM Drive, USB Port                                     |
|                                 |                                                              |

Windows Vista, Windows 7, Windows 8, Windows 8.1 and Windows 10 are trademarks owned by U.S.A. Microsoft Corporation registered in U.S.A and other countries.

\*Pentium is a trademark owned by Intel Corporation registered in U.S.A and other countries.

# 2.2 HOW TO INSTALL DC-7204

Method of DC-7204 installation is described in this section.

#### [Operation Method]

- 1. Insert the CD-ROM containing DC-7204 in the CD-ROM drive of the personal computer. Make sure that the DC-204R/204Ra is not connected to the personal computer.
- 2. Execute [English] [Setup.exe] in the CD-ROM.

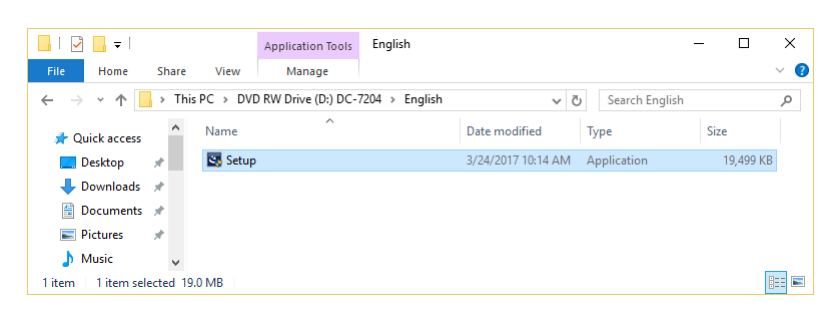

3. The user account control may be displayed depending on the setting of OS. Click [Yes] button.

| 😌 Us | er Accour         | nt Control                                           | ×                                                                    |
|------|-------------------|------------------------------------------------------|----------------------------------------------------------------------|
| ?    | Do yo<br>PC?      | u want to allow                                      | v this app to make changes to your                                   |
|      | ري                | Program name:<br>Verified publisher:<br>File origin: | DC-204R Controller<br>TOKYO SOKKI KENKYUJO CO., LTD.<br>CD/DVD drive |
| 😔 si | how <u>d</u> etai | ils                                                  | <u>Y</u> es <u>N</u> o                                               |
|      |                   |                                                      | Change when these notifications appear                               |

4. Start the installation of this software. Click [<u>N</u>ext>] button.

| DC-204R Controller - InstallShiel | d Wizard                                                                                               | × |
|-----------------------------------|----------------------------------------------------------------------------------------------------|---|
| ځ                                 | Welcome to the InstallShield Wizard for DC-204R<br>Controller                                          |   |
|                                   | The InstallShield Wizard will install DC-204R Controller on<br>your computer. To continue, click Next. |   |
|                                   | < Back Next > Cancel                                                                                   |   |

5. [Choose Destination Location] is displayed.

If you want to change the destination, click [<u>C</u>hange...] button and choose the destination. If you do not change the destination, click [<u>N</u>ext >] button.

| Choose E<br>Select fo | Destination Location<br>older where setup will install files. | V    | K      |
|-----------------------|---------------------------------------------------------------|------|--------|
|                       | Install DC-204R Controller to:<br>C:\Program Files\DC-7204    |      | Change |
|                       |                                                               |      |        |
|                       |                                                               |      |        |
|                       |                                                               |      |        |
| installShield -       |                                                               | <br> |        |

6. [Ready to Install the Program] is displayed. Click [Install] button.

| Ready to Install the Program<br>The wizard is ready to begin installation.<br>Cick Install to begin the installation.<br>If you want to review or change any of your installation settings, click Back. Click Cancel to<br>exit the wizard. | DC-204R Controller - InstallShield Wizard                      |                          |                   | ×         |
|----------------------------------------------------------------------------------------------------|----------------------------------------------------------------|--------------------------|-------------------|-----------|
| The wizard is ready to begin installation.<br>Click Install to begin the installation.<br>If you want to review or change any of your installation settings, click Back. Click Cancel to<br>exit the wizard.                                | Ready to Install the Program                                   |                          |                   |           |
| Click Install to begin the installation.<br>If you want to review or change any of your installation settings, click Back. Click Cancel to<br>exit the wizard.                                                                              | The wizard is ready to begin installation.                     |                          |                   |           |
| If you want to review or change any of your installation settings, click Back. Click Cancel to exit the wizard.                                                                                                    | Click Install to begin the installation.                       |                          |                   |           |
|                                                                                                    | If you want to review or change any of you<br>exit the wizard. | r installation settings, | click Back. Click | Cancel to |
|                                                                                                    |                                                                |                          |                   |           |
|                                                                                                    |                                                                |                          |                   |           |
|                                                                                                    |                                                                |                          |                   |           |
|                                                                                                    |                                                                |                          |                   |           |
|                                                                                                    |                                                                |                          |                   |           |
|                                                                                                    |                                                                |                          |                   |           |
| InstallShield                                                                                                    | InstallShield                                                  |                          |                   |           |
| < Back Install Cancel                                                                                                    |                                                                | < Back                   | Install           | Cancel    |

7. New window is opened, and [Start of the installation Wizard of the USB driver] is displayed. Click [Next >] button to start the install of USB driver.

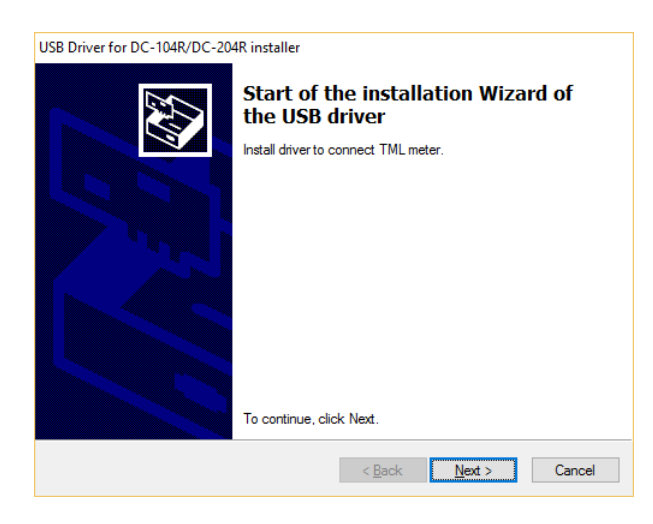

8. The Windows Security dialog box may be displayed depending on the setting of OS. Click [Install] button.

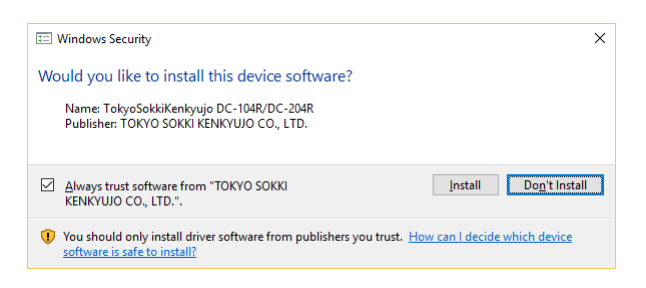

9. [Completing the Device Driver Installation Wizard] is displayed. Click [Finish] button to return to the installation of this software.

| USB Driver for DC-104R/DC-20 | <sup>4R installer</sup><br>Completing the De<br>Installation Wizard                                    | vice Driver<br>1                                                                    |
|------------------------------|----------------------------------------------------------------------------------------------------|-------------------------------------------------------------------------------------|
|                              | The drivers were successfully in<br>You can now connect your devi<br>came with instructions, please re | stalled on this computer.<br>ice to this computer. If your device<br>ad them first. |
|                              | Driver Name<br>V Tokyo Sokki Kenkyujo D                                                                | Status<br>Ready to use                                                              |
|                              | < <u>B</u> ack                                                                                         | Finish Cancel                                                                       |

10. [InstallShield Wizard Complete] is displayed. Click [Finish] button to complete the installation.

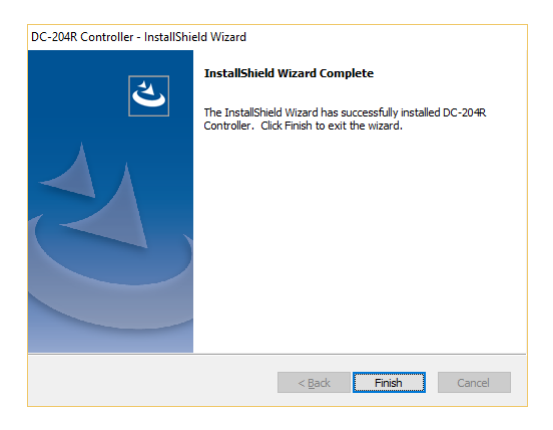

### 2.3 HOW TO CONNETCT TO DC-204R/204Ra

Method of connecting the DC-204R/204Ra and the computer and method of confirming the connection are described in this section.

#### [Connecting to computer]

1. Connect the DC-204R/204Ra to the computer by using USB cable.

2. When the DC-204R/204Ra is connected for the first time, the applicable device driver for the DC-204R/204Ra is automatically installed.

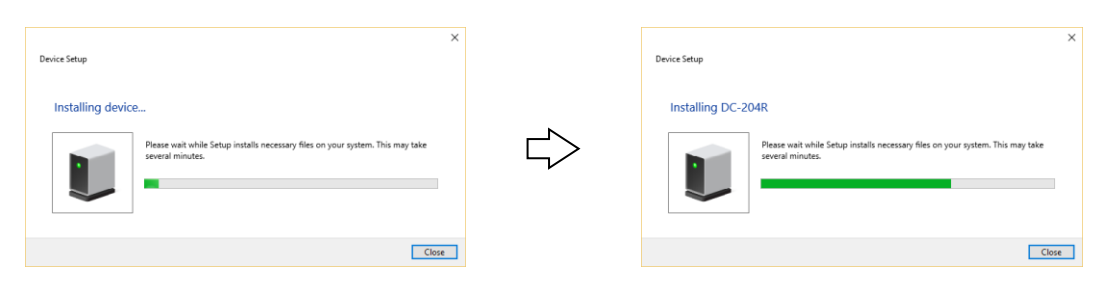

#### [Confirming of connection]

1. Open [Control Panel]-[Hardware and Sound]-[Device Manager].

2. If you find [DC-104R/DC-204R] in the [TML\_Meters], installation has been normally finished.

| 🗄 Device Manager                      | - | ×     |
|---------------------------------------|---|-------|
| <u>File Action View H</u> elp         |   |       |
|                                       |   |       |
| > 🐺 Human Interface Devices           |   | <br>^ |
| > 🦏 IDE ATA/ATAPI controllers         |   |       |
| > 📖 Keyboards                         |   |       |
| > 🛲 Memory devices                    |   |       |
| > III Mice and other pointing devices |   |       |
| > 🛄 Monitors                          |   |       |
| > 🚽 Network adapters                  |   | - 10  |
| > 📃 Portable Devices                  |   |       |
| > 🗰 Ports (COM & LPT)                 |   |       |
| > 📇 Print queues                      |   |       |
| > 🔲 Processors                        |   |       |
| > 🔚 Sensors                           |   |       |
| > 📕 Software devices                  |   |       |
| > 🕡 Sound, video and game controllers |   |       |
| > 🍰 Storage controllers               |   |       |
| > 🏣 System devices                    |   |       |
| V 🕴 TML_Meters                        |   |       |
| TML DC-104R/DC-204R                   |   |       |
| > 🏺 Universal Serial Bus controllers  |   | ~     |
|                                       |   |       |

## 2.4 HOW TO UNINSTALL DC-7204

Method of uninstalling the DC-7204 is as follows.

#### [Operation Method]

- 1. Open [Control Panel]-[Programs]-[Uninstall a program].
- 2. Select [DC204R Controller].

| Programs and Features                                        |                                                                  | - 🗆                              | Х    |
|--------------------------------------------------------------|------------------------------------------------------------------|----------------------------------|------|
| $\leftarrow$ $\rightarrow$ $\checkmark$ $\bigstar$ Control P | anel > Programs > Programs and Features 🗸 🗸                      | Search Programs and Features     | ٩    |
| Control Panel Home                                           | Uninstall or change a program                                    |                                  |      |
| View installed updates                                       | To uninstall a program, select it from the list and then click U | ninstall, Change, or Repair.     |      |
| 😲 Turn Windows features on or                                |                                                                  |                                  |      |
| off                                                          | Organize 👻 Uninstall                                             |                                  | ?    |
|                                                              | Name                                                             | Publisher                        | Ins  |
|                                                              | DC-204R Controller                                               | Tokyo Sokki Kenkyujo Co., Ltd.   | 8/2  |
|                                                              | C Microsoft OneDrive                                             | Microsoft Corporation            | 7/1  |
|                                                              | Microsoft Visual C++ 2008 Redistributable - x64 9.0.30729.6161   | Microsoft Corporation            | 5/3  |
|                                                              | Microsoft Visual C++ 2008 Redistributable - x86 9.0.30729.4148   | Microsoft Corporation            | 5/3  |
|                                                              | Vm VMware Tools                                                  | VMware, Inc.                     | 7/1  |
|                                                              | Windows 10 Update and Privacy Settings                           | Microsoft Corporation            | 7/1  |
|                                                              | Kindows Driver Package - TokyoSokkiKenkyujo DC-104R/DC           | TokyoSokkiKenkyujo DC-104R/      | 8/2  |
|                                                              | ¢                                                                |                                  |      |
|                                                              | Tokyo Sokki Kanhaujo Co. Ltd. Broduct version                    | 100                              |      |
|                                                              | Help link                                                        | http://www.tml.jp/product/softwa | re/i |

3. Click [Uninstall].

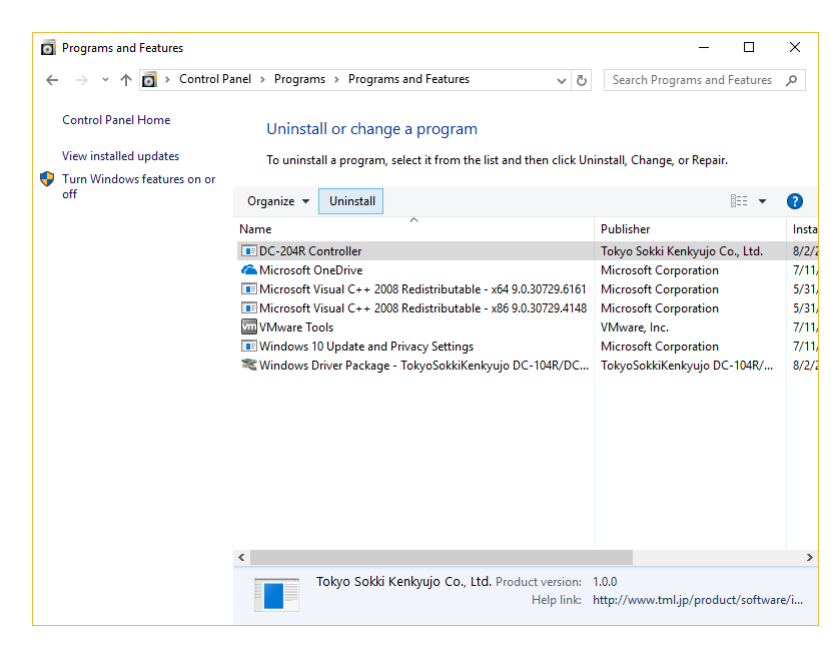

4. Dialog box is displayed for confirmation. Click [Yes] button to complete the uninstallation.

| DC-204R Controller - InstallShield Wizard                                          | × |
|------------------------------------------------------------------------------------|---|
| Do you want to completely remove the selected application and all of its features? |   |
| <u>Y</u> es <u>N</u> o                                                             |   |